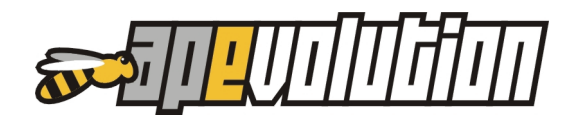

# 2. IN EVIDENZA

## LIBRETTO D'IMPIANTO CLOUD

Per la Regione Veneto è stata implementata la possibilità di esportare un file in formato XML con dati estratti dal libretto d'impianto cloud. Il file XML porà essere caricato in CIRCE (con le modalità previste) per integrarne il relativo libretto d'impianto.

Durante la creazione del libretto d'impianto cloud vengono ora esportate anche le pompe di circolazione (se presenti). La tabella dedicata all'inserimento dei modelli di pompe di circolazione è stata integrata delle informazioni mancanti necessarie all'esportazione.

### CHIAMATE E INTERVENTI

È stata completamente rivisitata la sezione di contabilizzazione delle chiamate/interventi ampliandone le funzionalità. È ora possibile infatti gestire in modo più razionale anche la contabilizzazione relativa ai trasferimenti e ai servizi pilotandola anche dalla ex sezione *"Materiali e ricambi utilizzati"* (ora rinominata in *"Ricambi/Manodopera/Trasferimenti/Altro"*) usufruendo dell'anagrafica articoli come glossario per le prestazioni di manodopera, trasferimenti e servizi.

#### INVIO TELEMATICO DEI RAPPORTI DI EFFICIENZA ENERGETICA

È stato integrato l'invio telematico con i nuovi rapporti di efficienza energetica (TIPO1 e TIPO2) per le regioni Piemonte (CIT), Lombardia (CURIT), Puglia (Thermonet) e Veneto (CIRCE) nelle modalità previste ed implementate dagli enti gestori.

#### MAGAZZINO

Per soddisfare le vostre richieste di semplificazione abbiamo variato l'utilità di visualizzazione delle movimentazioni articolo ora più comprensibile e chiara.

### **ANAGRAFICA**

Nell'inserimento delle *"altre sedi"* è ora possibile collegare direttamente un'anagrafica presente selezionandola dall'archivio anagrafiche. Questa nuova funzionalità apre ora la possibilità, in fase di generazione bozze documenti fiscali, di generare un unico documento, unicamente intestato, relativo a diverse anagrafiche preventivamente collegate per le quali si sia realizzato un intervento (caso clienti diversi legati ad ente o amministratore per cui debba essere emesso un unico documento fiscale riepilogativo all'ente o all'amministratore).

#### AGENDA DI PIANIFICAZIONE

Per i clienti Business è stata opportunamente aggiunta alla scheda anagrafica del tecnico una sezione dove è possibile associare uno o più operatori di terminale. Questa funzionalità permette, durante la gestione dell'assegnazione del tecnico, di filtrare in agenda solo i tecnici gestiti dall'operatore che ha intrapreso la registrazione della chiamata.

## FORMATI DI STAMPA REGIONALI PER R.E.E. TIPO1 E TIPO2

Con l'aggiornamento si provvederà in automatico a "**mascherare**" i formati di stampa dei R.E.E. TIPO1 e TIPO2 regionali che non troverebbero alcun utilizzo per il Centro di Assistenza in base alla sua Regione di appartenenza. I formati di stampa "mascherati" potranno essere velocemente riattivati attraverso una nuova utilità implementata. I formati di stampa relativi ai R.E.E. <u>nazionali</u> sono sempre presentati.

# 3. LIBRETTO D'IMPIANTO

Il catasto impianti predisposto dalla Regione Veneto (CIRCE) prevede, prima di procedere all'acquisizione dei nuovi rapporti di controllo energetico TIPO1 e TIPO2, di integrare le informazioni relative agli impianti in esso registrati con ulteriori dati. Per chi gestisce il libretto d'impianto cloud anche attraverso APe è ora possibile integrare queste informazioni in modo semplice attraverso la creazione automatica di un file XML da importare successivamente in CIRCE. Questa utilità si concretizza con l'aggiunta, nell'interfaccia cloud, di un pulsante dedicato che crea un file XML del libretto d'impianto seguendo le convenzioni indicate dalla Regione.

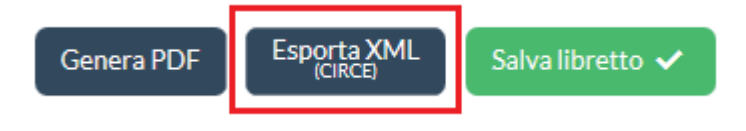

previste, in CIRCE.

Il file XML generato verrà salvato sul proprio disco locale pronto per essere successivamente importato, con le modalità

# IMPORTAZIONE DELLE POMPE DI CIRCOLAZIONE

Con questa versione vengono ora importate le pompe di circolazione all'atto della creazione del libretto d'impianto. Nella tabella "Pompe di circolazione" è stata aggiunta l'informazione "Giri variabili" (Si/No) a completamento delle informazioni richieste nel libretto d'impianto.

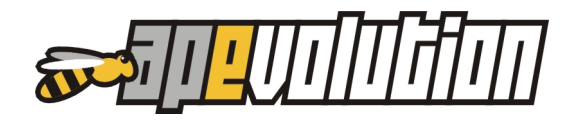

# 4. ANAGRAFICA

### **ELENCO COMUNI**

È stato aggiornato l'elenco Comuni d'Italia a seguito del loro accorpamento:

- Maccagno, Pino e Veddasca sono stati accorpati in Maccagno con Pino e Veddasca
- Drezzo e Parè non esistono più e sono stati accorpati in Colverde
- Gravedona, Germasino e Consiglio sul Rumo sono stati accorpati in Gravedona e uniti
- Lenno, Tremezzo, Ossuccio e Mezzegra sono stati accorpati in Tremezzina
- Brembilla è stato accorpato in Val Brembilla
- Bastida de' Dossi e Cornale sono stati accorpati in Cornale e Bastida
- Tres, Coredo, Smarano, Taio e Vervò sono stati accorpati in Predaia
- Ripe, Castel Colonna e Monterado sono stati accorpati in Trecastelli
- Casciana Terme e Lari sono stati inglobati in Casciana Terme Lari
- Crespina e Lorenzana sono stati inglobati in Crespina Lorenzana
- Quero e Vas sono stati inglobati in Quero Vas
- Sissa e Trecasali sono stati accorpati in Sissa Trecasali
- Rivignano e Teor sono stati inglobati in Rivignano Teor
- Massa Fiscaglia, Migliarino e Migliaro sono stati inglobati in Fiscaglia
- Colbordolo e Sant'Angelo in Lizzola sono stati inglobati in Vellefoglia
- Fabbriche di Vallico e Vergemoli sono stati inglobati in Fabbriche di Vergemoli
- Sillano e Giuncugnano sono stati inglobati in Sillano Giuncugliano
- Daone, Bersone e Praso sono stati inglobati in Valdaone
- Dorsino e San Lorenzo in Banale sono stati inglobati in San Lorenzo Dorsino
- Castelfranco di Sopra e Pian di Sco sono stati inglobati in Castelfranco Piandiscò
- Pratovecchio e Stia sono stati inglobati in Pratovecchio Stia
- Montoro Inferiore e Montoro Superiore sono stati inglobati in Montoro
- Valvasone e Arzene sono stati inglobati in Valvasone Arzene
- Verderio Inferiore e Verderio Superiore sono stati inglobati in Verderio
- Poggio Berni e Torriana sono stati inglobati in Poggio Torriana
- Godiasco è variato in Godiasco Salice Terme
- Tremosine è variato in Tremosine sul Garda
- Castellinaldo è variato in Castellinaldo d'Alba
- Longarone cambia codice istat (passa da 025031 a 025071)
- Bellagio cambia codice istat (passa da 013019 a 013250)
- Sant'Omobono Terme cambia il codice istat (passa da 016192 a 016252)

L'aggiornamento provvede a variare automaticamente tutte le anagrafiche a cui questi Comuni erano collegati e a ri-creare le relative località nonché aggiornare la tabella Comuni d'Italia.

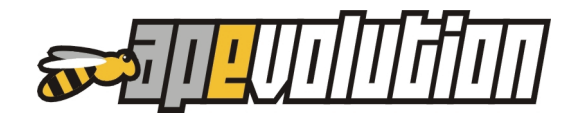

#### **ANAGRAFICA ALTRE SEDI**

La gestione delle "A*ltre sedi*" (nella scheda anagrafica principale) è stata resa ora più flessibile potendo "agganciare" un'altra sede ad una determinata anagrafica preesistente.

Nella form di inserimento attraverso un nuovo pulsante posto a lato della ragione sociale (come raffigurato) è possibile richiamare l'intera anagrafica e da questa selezionare un cliente.

L'altra sede così "agganciata" seguirà tutte le variazioni eventualmente apportate all'anagrafica a cui risulta collegata.

Attraverso il menù contestuale (al quale si accede tramite pulsante-destro del mouse) sarà possibile, in ogni momento, riassociare l'altra sede ad una nuova anagrafica o liberare l'altra sede dall'anagrafica collegata.

Un'altra sede "agganciata" ad una anagrafica verrà rappresentata nella lista "*Altre sedi*" con a fianco il simbolo di un lucchetto.

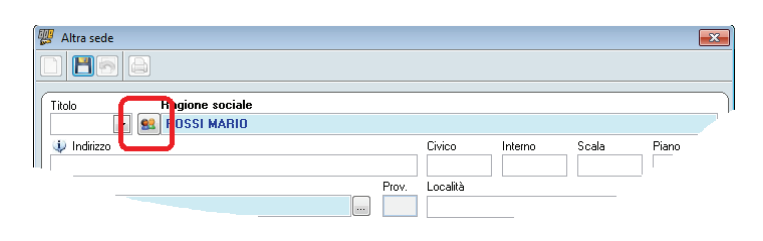

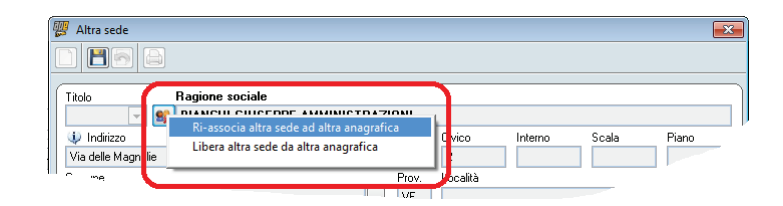

| Informazioni anagra                                                                                                    | iche / Impianti / Ap                                                                                                    | oparecchi N                                                                                                    | ote Preventivi / 0          | Drdini Fa                                                    | itturato / scadenza                                                                                               | rio / pendenti      | Contrat          |
|----------------------------------------------------------------------------------------------------|----------------------------------------------------------------------------------------------------|----------------------------------------------------------------------------------------------------|-----------------------------|--------------------------------------------------------------|----------------------------------------------------------------------------------------------------|---------------------|------------------|
| <ul> <li>Persona fisica</li> <li>Persona giuridica</li> <li>Condominio</li> </ul>                                                                                                    | ● Proprietario<br>● Inquilino<br>Palazzo                                                                                                    | il proprietario è                                                                                                    | nistratore                  |                                                              | Codice att Altro codic                                                                                            | ribuito<br>>e Cli   | ente EUROTEC     |
|                                                                                                    |                                                                                                    |                                                                                                    |                             |                                                              | E Fornite                                                                                                    | ore                 |                  |
| Sig. Rossi                                                                                                    | ne                                                                                                    |                                                                                                    | Nome<br>Mario               |                                                              | Instal                                                                                                    | store<br>vistratore |                  |
|                                                                                                    | 0.11.1.                                                                                                    | Altro andi (1)                                                                                                    | <b>D O U</b>                | 481.4.5                                                      | C                                                                                                    |                     | A                |
| Abtazione/Uffici                                                                                                    | e<br>EEPPE AMMINISTRAZI                                                                                                    | Indirizzo ONI Via delle Ma                                                                                                    | Intestatario e<br>gnolie, 2 | destinatario D.D.1                                           | . Intestatario doc.                                                                                               | fisc. Destina       | tario doc. fisc. |
| Abbacone/Ultici<br>adjone social<br>Ragione sociale BIANCH GIUS<br>Company (Annothing Statement)<br>Regione sociale BIANCH Statement<br>Regione sociale BIANCH Statement<br>Regione sociale                                                                                                    | e<br>EPPE AMMINISTRAZI<br>II GIUSEPPE AMMI<br>Marcola<br>Versaia VE. Vanatol                                                                                                    | Indirizzo ONI Via delle Ma NISTRAZIONI                                                                                                    | Intestatario e<br>gnole, 2  | e destinatario D.D.T                                         | Telefono<br>Fax<br>Cellifare                                                                                      | fisc. Destina       | tario doc. fisc. |
| Abbacone/Uffici<br>agione social<br>ANCHI GIUS<br>ANCHI GIUS<br>Magione opciale BIANCI<br>Via delle<br>Comune/località 30101 -<br>1000mmere/località 30101 -<br>1000mmere/località 30101 -                                                                                                    | e<br>EPPE AMMINISTRAZI<br>HI GIUSEPPE AMMI<br>Macrole<br>Venezia (VE - Veneto)<br>modo distante el constante<br>rance asset visualizzati                                                                                                    | Indirizzo ONI Via delle Ma NISTRAZIONI Informazioni Cualcon In Cualcon In Cua | Intestatario e<br>gnole, 2  | edestinatario D.D.T                                          | Telefono<br>Fax<br>Celiulare<br>Consenso sul trat                                                                 | fisc. Destina       | tario doc. fisc. |
| Abbacone/Ulici<br>agione sociale<br>Ragione sociale<br>Commen/Località<br>Altra sede collegata<br>Attra sede collegata<br>I counterin nessal po                                                                                                    | e<br>EPPE AMMINISTRAZI<br>EIEPPE AMMINISTRAZI<br>Mecode<br>Veneta<br>Veneta<br>Ven | Indirizzo Indirizzo INI STRAZIONI INI STRAZIONI INI STRAZIONI INI STRAZIONI INI STRAZIONI INI STRAZIONI INI STRAZINI SOLOGI I PARIO                                                                                                    | Intestatario e<br>gnole. 2  | i destinatario D.D.T                                         | Intestatario doc.     Intestatario doc.     Telefono     Fax     Celtulare     Consenso sul trat                  | tamento dei dal     | tario doc. fisc. |
| Ablacone/Ullici<br>agone social<br>AACHI GUS<br>Commercial<br>AACHI GUS<br>AACHI GUS<br>AACHI<br>AACHI GUS<br>AACHI GUS<br>AACHI | e<br>EPPE AMMINISTRAZI<br>HI GIUSEPPE AMMIN<br>Mocoda<br>Mocoda<br>Mocod | Inditzo Inditzo INI IVia delle Ma IVIa delle Ma IVISTRAZIONI INISTRAZIONI Infora specifica. Osalora i a statutimi stano osalora i a statutimi stano osalora i a statutimi stano osalora i a statutimi stano osalora i a statutimi stano osalora i a statutimi stano osalora i a statutimi stano osalora i a statutimi statutimi stano osalora i a statutimi statutimi statutim | Intestatatio e<br>gnole, 2  | destinatario D.D.T<br>estinatario D.D.T<br>iti (1)<br>Codice | <ul> <li>Intestatario doc.</li> <li>Telefono<br/>Fax<br/>Cellulare</li> <li>Consenso sul trat</li> </ul>          | tamento dei dai     | tario doc. fisc. |
| Ablacendullics                                                                                                    | BODO SUBJECT     BODO SUBJECT     B                                                                                                    | Inditizzo ONI Via delle Ma Via delle Ma NISTRAZIONI Infra specifica. Dation In refere specifica. Dation In referenti solo dationariana mapran / Apparecchio                                                                                                    | Intestatore<br>gnale, 2     | destinatario D.D.T<br>ii (1)<br>Codice                       | Intestatario doc.     Intestatario doc.     Telefono     Fax     Cellulare     Consenso sul trat     In garanzia? | In contratto?       | Lario doc. fisc. |

![](_page_4_Picture_1.jpeg)

Impostando l'altra sede come "*Intestatario doc. fisc.*" sarà poi possibile espandere le capacità di automatismo dell'utilità "*Genera bozze documenti fiscali*" attraverso la quale si potrà optare per la generazione di un unico documento, <u>unicamente intestato</u>, relativo a diversi clienti per i quali si sia realizzato un intervento con richiesta di rilascio documento fiscale (caso di clienti diversi legati ad ente o amministratore per cui debba essere emesso un unico documento fiscale riepilogativo all'ente o all'amministratore).

Anche la gestione della scheda chiamata nella sezione dedicata alla *"Contabilizzazione"* amplia ora la possibilità di legare in modo più evidente l'emissione di un documento fiscale all'altra sede fissata come *"Intestatario doc. fisc."*.

Si affianca a quest'ultima la nuova opportunità di selezionare anche un diverso intestatario non direttamente collegato al cliente d'intervento.

| Motivo/Estremi Rapporto M                                                 | Iodulistica/Verifiche | e (0) Ricam  | (0) Conta | bilizzazione                     | Note/Memo |                                   |         |
|---------------------------------------------------------------------------|-----------------------|--------------|-----------|----------------------------------|-----------|-----------------------------------|---------|
|                                                                           |                       | CONTABILIZZA | TI <€>    | GARANZIA<br>(non contabilizzati) | <g></g>   | CONTRATTO<br>(non contabilizzati) | <c></c> |
| Differ of altices at                                                      | N/A 228/ D            | Netto        | Lordo     | Netto                            | Lordo     | Netto                             | Lordo   |
| V Diritto di chiamata                                                     | IVA 22% D 💌           | 20,00        | 24,40     |                                  |           |                                   |         |
| Altra voce 🔹                                                              | -                     | 0,00         | 0,00      |                                  |           |                                   |         |
| Materiali/ricambi utilizzati                                              | IVA 22% D 💌           | 45,00        | 54,90     |                                  | 0,00      |                                   | 0,00    |
| Manodopera                                                                | •                     |              | 0,00      |                                  | 0,00      |                                   | 0,00    |
| Trasferimenti                                                             | •                     | 0,00         | 0,00      | 0,00                             | 0,00      | 0,00                              | 0,00    |
| Servizi                                                                   | •                     | 0,00         | 0,00      | 0,00                             | 0,00      | 0,00                              | 0,00    |
| Tipo di pagamento                                                         | ▼                     | 65,00        | 79,30     | 0,00                             | 0,00      | 0,00                              | 0,00    |
| Dovrà essere emesso documento fi                                          | scale 💌               | Incassato    | 0,00      | rif. doc.                        |           |                                   |         |
| Intestatario: BIANCHI GIUSEPPE AMMINIS<br>Via delle Magnolie, 2 - Venezia | STRAZIONI 🧟           | Saldo        | 79,30     | rif. doc.                        |           |                                   |         |
|                                                                           |                       |              |           |                                  |           |                                   |         |

![](_page_4_Picture_6.jpeg)

### SCHEDA ANAGRAFICA IMPIANTO

Nella scheda anagrafica impianto è stato aggiunto, accanto al "*Codice impianto*", il campo d'informazione "*Codice catasto/targa*" per l'inserimento e registrazione del codice di targa introdotto specificatamente dalla Regione Lombardia. Proprio questa regione infatti, per il proprio catasto, prevede oltre all'utilizzo del vecchio codice impianto anche del nuovo codice targa per riferirisi agli impianti gestiti.

| 🕎 lı | mpianto/appar     | ecchio (riscaldamento - autono             | omo) (Louribi Samir) (ID 22459) |   |
|------|-------------------|--------------------------------------------|---------------------------------|---|
| 8    | 5                 |                                            |                                 |   |
|      | In                | formazioni generali                        | Note                            |   |
| Da   | ita impianto<br>💌 | Codice impianto                            | Codice catasto/targa            |   |
| De   | scrizione sint    | etica                                      | Gruppo di associazione          | 1 |
| B    | iscaldamento      | autonomo                                   | •                               |   |
|      | De                | scrizione generatore (GT-01)               | A.                              |   |
|      |                   | 111 J. J. J. J. J. J. J. J. J. J. J. J. J. |                                 |   |

<u>Attenzione!</u> - D'ora in poi verrà assunto come codice catasto/targa, <u>da riportare nei moduli</u> <u>TIPO1 e TIPO2 precompilati</u>, il contenuto di questo nuovo campo <u>e non più</u> il codice impianto. Durante l'aggiornamento verrà chiesto se si desidera copiare il contenuto del campo "*Codice impianto*" in "*Codice catasto/targa*" in modo tale da non alterare l'attuale precompilazione dei moduli per quelle regioni che hanno previsto di utilizzare il "*Codice impianto*".

L'aggiornamento provvede anche al recupero, ricavandolo dagli eventuali moduli TIPO1 e TIPO2 già realizzati e registrati, dei codici catasto/targa e ad aggiornare automaticamente il relativo campo nella scheda impianto.

# 5. CHIAMATA / PLANNING

# SCHEDA ANAGRAFICA CHIAMATA

La scheda anagrafica chiamata ha subito notevoli variazioni nella sezione dedicata alla *"Contabilizzazione"* ed ex *"Ricambi/materiali utilizzati"* ora rinominata in *"Ricambi/Manodopera/Trasferimenti/Altro"*.

![](_page_5_Figure_7.jpeg)

| Motivo/Estremi Rapporto                                                | Modulistica/Verifiche | e (0) Ricam  | bi/Manodopera/1 | 0) Contat                        | Contabilizzazione |                                   |         |  |
|------------------------------------------------------------------------|-----------------------|--------------|-----------------|----------------------------------|-------------------|-----------------------------------|---------|--|
|                                                                        |                       | CONTABILIZZA | TI <€>          | GARANZIA<br>(non contabilizzati) | <g></g>           | CONTRATTO<br>(non contabilizzati) | <c></c> |  |
|                                                                        |                       | Netto        | Lordo           | Netto                            | Lordo             | Netto                             | Lordo   |  |
| 📝 Diritto di chiamata                                                  | IVA 22% D 💌           | 20,00        | 24,40           |                                  |                   |                                   |         |  |
| Altra voce                                                             | •                     | 0,00         | 0,00            |                                  |                   |                                   |         |  |
| Materiali/ricambi utilizzati                                           | IVA 22% D 💌           | 45,00        | 54,90           |                                  | 0,00              |                                   | 0,00    |  |
| Manodopera                                                             | •                     |              | 0,00            |                                  | 0,00              |                                   | 0,00    |  |
| Trasferimenti                                                          | -                     | 0,00         | 0,00            | 0,00                             | 0,00              | 0,00                              | 0,00    |  |
| Servizi                                                                | •                     | 0,00         | 0,00            | 0,00                             | 0,00              | 0,00                              | 0,00    |  |
| Tipo di pagamento                                                      | ▼                     | 65,00        | 79,30           | 0,00                             | 0,00              | 0,00                              | 0,00    |  |
| Dovrà essere emesso documento                                          | o fiscale 🔹 💌         | Incassato    | 0,00            | rif. doc.                        |                   |                                   |         |  |
| Intestatario: BIANCHI GIUSEPPE AMMI<br>Via delle Magnolie, 2 - Venezia | NISTRAZIONI 🧟         | Saldo        | 79,30           | rif. doc.                        |                   |                                   |         |  |
|                                                                        |                       |              |                 |                                  |                   |                                   |         |  |

![](_page_6_Picture_1.jpeg)

Come si può notare nell'immagine (esploso della nuova sezione di contabilizzazione) alle voci componenti la vecchia gestione (ora riorganizzate) sono state aggiunte quelle per la contabilizzazione dei "Trasferimenti" e dei "Servizi". Le novità comunque non sono limitate alla sola riorganizzazione e aggiunta di nuove voci ma alla modalità di compilazione delle stesse ora tutte "**agganciate**" alla sezione "*Ricambi/Manodopera/Trasferimenti/Altro*". In assenza di voci in quest'ultima sezione la scheda di contabilizzazione si comporta come un pannello autonomo in cui gli importi possono essere inseriti liberamente. L'aggiunta di <u>materiali</u> o di articoli codificati nella scheda anagrafica di magazzino come <u>manodopera, trasferimento</u> o <u>servizi</u> piloteranno automaticamente la relativa controparte nella sezione di "*Contabilizzazione*" (come avveniva precedentemente per i soli materiali).

| Continua inserimento                                                                                                    |                                                                                                    |  |  |  |  |  |  |
|----------------------------------------------------------------------------------------------------|----------------------------------------------------------------------------------------------------|--|--|--|--|--|--|
|                                                                                                    | variata anch'essa ed à stata resa niù                                                                                                    |  |  |  |  |  |  |
|                                                                                                    | chiara con informazioni che caratterizzan                                                                                                    |  |  |  |  |  |  |
| tf_01 (marca:)                                                                                                    | chiara con informazioni che caratterizzano                                                                                                    |  |  |  |  |  |  |
| Descrizione                                                                                                    | ora in modo più evidente la natura                                                                                                    |  |  |  |  |  |  |
| TRASFERIMENTO                                                                                                    | dell'articolo che si va ad inserire.                                                                                                    |  |  |  |  |  |  |
| Traferimento da sede a cliente con costo al minuto,                                                                                                    | È stata aggiunta anche la nessibilità di                                                                                                    |  |  |  |  |  |  |
|                                                                                                    |                                                                                                    |  |  |  |  |  |  |
| <b>•</b>                                                                                                    | dettagliare con una descrizione più estesa                                                                                                    |  |  |  |  |  |  |
| Quantità Unità di misura Scarica da deposito In attesa di disponibilità 📃                                                                                                    | l'articolo che si sta registrando                                                                                                    |  |  |  |  |  |  |
| 1,00 Minuti                                                                                                    | descrizione che potrà essere riportata                                                                                                    |  |  |  |  |  |  |
| Prezzo di listino 1,0000 🔲 Forza prezzi                                                                                                    | nelle stampe dei documenti fiscali ner                                                                                                    |  |  |  |  |  |  |
| Aliquota IVA IVA 22% DPR 6 - Prezzo applicato (netto) Prezzo applicato (lordo)                                                                                                    | ali interventi nen evi vengene richiesti                                                                                                    |  |  |  |  |  |  |
| Sconti (max.3) 1,0000 1,2200                                                                                                    | gli interventi per cui vengono richiesti,                                                                                                    |  |  |  |  |  |  |
|                                                                                                    | <u>attraverso l'utilità di "<i>Genera bozze</i> </u>                                                                                                    |  |  |  |  |  |  |
| 🕎 Materiale/Ricambio/Manodope                                                                                                    | a/Trasferimento/Servizio utilizzato in intervento                                                                                                    |  |  |  |  |  |  |
|                                                                                                    | Continue inserimento                                                                                                    |  |  |  |  |  |  |
| Contabilizza                                                                                                    |                                                                                                    |  |  |  |  |  |  |
| Atticolo/materiale (NON MOVIMENTA                                                                                                    | BILE) (TRASEERIMENTO/SPOSTAMENTO con costo al MINI ITO)                                                                                                    |  |  |  |  |  |  |
|                                                                                                    | (marca:)                                                                                                    |  |  |  |  |  |  |
| documenti fiscali j.                                                                                                    |                                                                                                    |  |  |  |  |  |  |
|                                                                                                    |                                                                                                    |  |  |  |  |  |  |
| TRASFERIMENTO                                                                                                    |                                                                                                    |  |  |  |  |  |  |
| Trafarimento da sada a cliente con es                                                                                                    |                                                                                                    |  |  |  |  |  |  |
| rialenmento da sede a cliente con cos                                                                                                    | to al minuto,                                                                                                    |  |  |  |  |  |  |
|                                                                                                    | to al minuto,                                                                                                    |  |  |  |  |  |  |
| Materiale/Ricambio/Manodopera/Trasferimento/Servizio utilizzato in intervento                                                                                                    | al minuto,                                                                                                    |  |  |  |  |  |  |
| Image: Continue intervento       Image: Continue intervento         Image: Continue intervento       Image: Continue intervento                                                                                                    | to al minuto,                                                                                                    |  |  |  |  |  |  |
| Materiale/Ricambio/Manodopera/Trasferimento/Servizio utilizzato in intervento     Continua inserimento     Continua inserimento                                                                                                    | to al minuto,                                                                                                    |  |  |  |  |  |  |
| Materiale/Ricambio/Manodopera/Trasferimento/Servizio utilizzato in intervento     Continua inserimento     CENTRO DI COSTO     COMMESSA                                                                                                    | to al minuto,<br>Scarica da deposito In attesa di disponibilità                                                                                                    |  |  |  |  |  |  |
| Materiale/Ricambio/Manodopera/Trasferimento/Servizio utilizzato in intervento     Continua inserimento     COMMESSA     Articolo/materiale                                                                                                    | scarica da deposito In attesa di disponibilità                                                                                                    |  |  |  |  |  |  |
|                                                                                                    | to al minuto,<br>Scarica da deposito In attesa di disponibilità                                                                                                    |  |  |  |  |  |  |
|                                                                                                    | scarica da deposito In attesa di disponibilità                                                                                                    |  |  |  |  |  |  |
|                                                                                                    | scarica da deposito In attesa di disponibilità                                                                                                    |  |  |  |  |  |  |
|                                                                                                    | Scarica da deposito In attesa di disponibilità                                                                                                    |  |  |  |  |  |  |
| Materiale/Ricambio/Manodopera/Trasferimento/Servizio utilizzato in intervento    Materiale/Ricambio/Manodopera/Trasferimento/Servizio utilizzato in intervento  Centrao Di COSTO  COMMESSA  Articolo/materiale  Descrizione                                                                                                    | to al minuto,                                                                                                    |  |  |  |  |  |  |
| Materiale/Ricambio/Manodopera/Trasferimento/Servizio utilizzato in intervento     Continua inserimento     Continua inserimento     Continua | to al minuto,                                                                                                    |  |  |  |  |  |  |
|                                                                                                    | to al minuto,                                                                                                    |  |  |  |  |  |  |
|                                                                                                    | to al minuto,                                                                                                    |  |  |  |  |  |  |
|                                                                                                    | Scarica da deposito In attesa di disponibilità                                                                                                    |  |  |  |  |  |  |
|                                                                                                    | Una ulteriore novità della scheda di                                                                                                    |  |  |  |  |  |  |
|                                                                                                    | Scarica da deposito In attesa di disponibilità                                                                                                    |  |  |  |  |  |  |
| Image: Source and Clerkie Control         Image: Source and Clerkie Control                                                                                                    | Scarica da deposito In attesa di disponibilità                                                                                                    |  |  |  |  |  |  |
| Image: Section of the control of the control of th                          | Scarica da deposito In attesa di disponibilità<br>Una ulteriore novità della scheda di<br>inserimento materiali è la possibilità<br>di configurarla in modo da gestire<br>anche informazioni di <b>COMMESSA</b> e |  |  |  |  |  |  |
| Image: Section of the control of the control of th                          | Una ulteriore novità della scheda di<br>inserimento materiali è la possibilità<br>di configurarla in modo da gestire<br>anche informazioni di COMMESSA e<br>CENTRO DI COSTO (come                                 |  |  |  |  |  |  |

![](_page_7_Picture_1.jpeg)

raffigurato nelle immagini che seguono).

In questa modalità la raccolta di queste informazioni ritorna utile per poter monitorare il costo di una commessa e di un centro di costo attraverso idonei strumenti (alcuni ancora in fase sviluppo).

Agganciate a queste informazioni sono state predisposte 2 tabelle per la definizione delle commesse e dei centri di costo.

| 🕎 Materiale/Ricambio/Manodopera/Trasferimento/Servizio utilizzato in intervento 🗾 💽 |          |                  |  |  |  |  |
|-------------------------------------------------------------------------------------|----------|------------------|--|--|--|--|
|                                                                                     | Contin   | ua inserimento 🔲 |  |  |  |  |
|                                                                                     |          |                  |  |  |  |  |
| CENTRO DI COSTO                                                                     | COMMESSA | •                |  |  |  |  |
| Articolo/materiale                                                                  |          |                  |  |  |  |  |
|                                                                                     |          |                  |  |  |  |  |

#### AUTOMATISMI/CONTROLLI INSERIMENTO TRASFERIMENTI IN CONTABILIZZAZIONE

Durante la contabilizzazione di un intervento per cui si sia pianificato un tempo di trasferimento che deve, per la propria gestione interna, essere assolutamente contabilizzato è possibile configurare APe in modo tale che segnali alcuni comportamenti in fase di

![](_page_8_Picture_4.jpeg)

registrazione e automatizzi alcune funzionalità. Nello specifico, in fase di chiusura dell'intervento ed in presenza di un trasferimento indicato, il gestionale ne segnalerà la mancata contabilizzazione proponendo anche di azzerarne automaticamente il valore se non contabilizzato.

Altro automatismo introdotto, attivo sempre con la medesima configurazione di APe indicata in precedenza, è la possibilità di automatizzare il riporto del tempo di trasferimento pianificato nella scheda di registrazione "*Ricambi/Manodopera/Trasferimento/Altro*". In fase di registrazione, richiamando un codice classificato come "<u>articolo trasferimento"</u> il gestionale riporterà in automatico nel campo "**quantità**" il valore di trasferimento.

Nella sequenza di immagini, di seguito riportate, esemplifichiamo il caso: nella prima è possibile vedere un intervento pianificato per il quale è stato indicato un tempo di trasferimento di 15 min.

| 🕎 Assegna intervento al mattino 🛛 🕰                                                                                                    |
|----------------------------------------------------------------------------------------------------|
| MATTINO A                                                                                                    |
| Ven. 15 Maggio 2015 TECNICO 1 (AMPARORE)                                                                                                    |
| ROSSI MARIO<br>Viale della Ressurrezione, 1 - 30100 - Venezia (VE)<br>(ACCORRONI) * Accorroni S.r.I. MEC 25 (matr. 1234567890)<br>GARANZIA SCADUTA / NON IN CONTRATTO<br>(NESSUNA O.P.)                                                                                                    |
| 08:00         Common Common Commo |
| Impegna il tecnico per l'intervento dalle ore <b>8:00</b> (durata intervento <b>60</b> ) min)<br>Per arrivare dal cliente in intervento è stato stimato un tempo di viaggio d <b>15</b> ) min<br>L'intervento sarà realizzato durante la MATTINATA                                                                                                    |
| Salva                                                                                                    |

![](_page_9_Picture_1.jpeg)

| Materiale/Ricambio/Manodopera/Trasferimento/Servizio utilizzato in intervento   Continua inserimento     Centrao DI COSTO   Commodily    CDMMESSA   Comessa Generica    Articolo/materiale (NON MOVIMENTABILE) (TRASFERIMENTO/SPOSTAMENTO con costo al MINUTO)   tr_01   Descrizione   TRASFERIMENTO | In fase di registrazione del trasferimento<br>l'utente richiama un codice articolo classificato<br>come " <u>articolo trasferimento</u> ". Il gestionale<br>risponde evidenziando che verrà ripreso<br>automaticamente il trasferimento/spostamento<br>indicato in accognazione |
|----------------------------------------------------------------------------------------------------|----------------------------------------------------------------------------------------------------|
| Quantià     Unà di misura       15,00     Minuti       Prezzo di listino     0.0000       Akquota IVA     IVA 22% DPR 6       Sconti (max 3)     Sconta da deposito                                                                                                    | SPOSTAMENTO in assegnazione.                                                                                                    |

| 💯 Materiale/Ricambio/Manodopera/Trasferimer    | nto/Servizio utilizzato in intervento     |
|------------------------------------------------|-------------------------------------------|
|                                                | Continua inserimento 📃                    |
| CENTRO DI COSTO Commodity                      | COMMESSA Comessa Generica                 |
| Articolo/materiale (NON MOVIMENTABILE) (TRASFE | ERIMENTO/SPOSTAMENTO con costo al MINUTO) |
| trf_01 (marca:                                 | r]                                        |
| Descrizione                                    |                                           |
| TRASFERIMENTO                                  |                                           |
|                                                |                                           |
|                                                |                                           |
|                                                |                                           |
|                                                |                                           |
| Quantità Jnità di misura Scot<br>15,00 Minuti  | -                                         |

Il valore (15,00 min.) viene automaticamente riportato nel campo quantità.

NOTA – Come anticipazione riportiamo che è in fase sviluppo il medesimo automatismo per le ore di intervento (durata intervento) indicate in pianificazione.

![](_page_10_Picture_1.jpeg)

### PLANNING INTERVENTI

La lista tecnici presentati nel planning ha ora la possibilità di essere vincolata all'operatore che apre e gestisce la chiamata. Questa funzionalità, utile nei casi in cui gli operatori sono obbligati a scegliere un tecnico d'intervento su una platea di tecnici gestibili ad essi assegnati (generalmente call-center o grossi centri di assistenza), si attiva semplicemente dalla tabella tecnici. Attraverso la nuova sezione "Associa operatori" (tabella tecnici) si devono associare ad ogni tecnico gli operatori a cui questi deve essere vincolato.

Una volta nella sezione ci si porta con il 💯 Tabella anagrafica tecnic Cognome e nome Amparore Alberto Esclus mouse all'interno della lista e utilizzando Ballari Mauro BALLAR il pulsante destro del mouse si accede al Berutto Aldo BEBUTTO X BIOLATTO Biolatto Flavio selezione menù contestuale di Boscolo Davis BOSCOLO CAMPAGNO Campagnolo M dell'operazione da svolgere (*aggiungi*, Commerciale Jolly COMMERJ Conte Fabrizio CONTE elimina, ...). Cottimisti Cot COTTIMIS D'Agostino Daniele DAGOSTIN Selezionando "aggiungi" si aggiungono, Cognom Sigla in modo molto semplice, gli operatori. Δŀ Informazioni anagrafiche Altri dati Disponibilità per interventi Ferle e p Associa Operator Cod. attr Operato FABIO LUIG Informazioni anagrafiche Altri dati Disponibilità per interventi Ferie e permessi Costi e abilitazioni Associa Operatori Operatore Cod. att FABIO FABIO LUIGI LUIGI 📄 🥜 Settimanale 🛛 Attiva vi Atttivando il planning verranno ning/agenda TECNICI **≪** ( ) **≥** ) → MAGGIO 2015 visualizzati solo i tecnici che sono stati vincolati all'operatore con cui ci si è loggati. × × La spunta su "Attiva filtro tecnici-8 B 0 11 **44 4 ⊙ ⊡ > >>** operatore" sta a ricordare che il filtro è attivo. Togliendo la spunta l'intero elenco tecnici ritornerà ad essere nuovamente disponibile. • • hiamate in GIR parcheggiate" (Vedi in asseg 💯 Planning interventi - - -📄 🥜 Settimanale 🛛 Attiva visualizzazione storica Attiva filtro tecnici-operatore 🔽 Planning/agenda TECNICI **≪** ◀ ⊙ 🖺 ► ➡ MAGGIO 2015 Dettaglia nr. interventi 🗨 🗨 📭 s 10 d 11 l 12m 13m 14 a 15 v 16 s 17 d 18 l 19m 20m 21 a 22 v 23 s 24 d 25 l 26m 27m 28 a 29 v 30 s 31 d

TECNICO 1

1 v 2 s 3 d 4 l 5 m 6 m 7

![](_page_11_Picture_1.jpeg)

# **RICERCHE**

È stata implementata una nuova ricerca avviabile dal menù

" Chiamate/Interventi/Ricerche.../Ricerca operazioni programmate in scadenza (lista generica)".

| 💯 Ricerca operazioni programmate in scadenza (lista generica) 🛛 🛛 💽                                                                                                    |  |  |  |  |  |  |  |
|----------------------------------------------------------------------------------------------------|--|--|--|--|--|--|--|
| L'utilità ricerca tutte le OP (operazione programmate) in scadenza relativamente all'ambito selezionato<br>(ripianificazione legale su ultima realizzata o riprogrammata).  |  |  |  |  |  |  |  |
| Arco temporale di ricerca: dal 🕢 💌 al 😳                                                                                                    |  |  |  |  |  |  |  |
| Ambito di ricerca su                                                                                                    |  |  |  |  |  |  |  |
| Su ultima effettuata                                                                                                    |  |  |  |  |  |  |  |
| Pianificazione legale su ultima effettuata                                                                                                    |  |  |  |  |  |  |  |
| Pianificazione                                                                                                    |  |  |  |  |  |  |  |
| Anche se fuori arco temporale (nell'ambito di ricerca selezionato)<br>Includi nel risultato anche le OP mai effettuate<br>Includi nel risultato anche le OP mai pianificate |  |  |  |  |  |  |  |
| Esegui ricerca <>                                                                                                    |  |  |  |  |  |  |  |

Attraverso questa ricerca è possibile produrre un lista (stampabile ed esportabile in excel) di tutte le O.P. che soddisfano le condizioni impostate all'interno del periodo indicato.

| 💯 Risulta  | ati della ricerca          |                |                      |                                                                                        |                                    |             |                                                     |                |    |                     |          |                        |                    |                                                              |            |
|------------|----------------------------|----------------|----------------------|----------------------------------------------------------------------------------------|------------------------------------|-------------|-----------------------------------------------------|----------------|----|---------------------|----------|------------------------|--------------------|--------------------------------------------------------------|------------|
|            |                            |                |                      |                                                                                        |                                    |             |                                                     |                |    |                     |          |                        |                    |                                                              |            |
| Corrispond | lono alle condizioni       | 4.000 OF       | )                    |                                                                                        |                                    |             |                                                     |                |    |                     |          |                        |                    |                                                              |            |
|            |                            |                |                      |                                                                                        |                                    |             |                                                     |                |    |                     |          |                        |                    |                                                              |            |
| Cod. OP    | Descrizione OP             | Ultima         | Periodicità Success. | Planif. Implanto                                                                       | Cliente 🔻                          | Ind         | irizzo Comune                                       | CAP Prov. A    |    |                     |          |                        |                    |                                                              |            |
| MAN        | Manutenzione ordinaria     | 15-12-2014     | 12 15-12-2015        | 15-01-2016 (BAXI) EC03 240 I (matr                                                     | C . Ordine del Medio               | Chirurg VIA | A Goffredo Mamel Cuneo                              | 12100 CN       |    |                     |          |                        |                    |                                                              |            |
| AC         | Analisi di combustione     | 19-01-2015     | 24 19-01-2017        | 19-01-2017 (FER) FERELLA C24 M                                                         | EL Abbadessa Franc                 | esco CO     | RSO Ancina, 9 (i.( Saluzzo                          | 12037 CN       |    |                     |          |                        |                    |                                                              |            |
| MAN        | Manutenzione ordinaria     | 19-01-2015     | 12 19-01-2016        |                                                                                        |                                    |             |                                                     |                |    |                     |          |                        |                    |                                                              |            |
| MAN        | Manutenzione ordinaria     | 02-03-2015     | 12 02-03-2016        | Lista risultati rice                                                                   | rca OP in                          | stade       | nza                                                 |                |    |                     |          |                        |                    |                                                              |            |
| MANSTUF    | A Manutenzione ordinaria S | tur 02-03-2015 | 0 02-03-2015         | Davidada 4000.00                                                                       | n                                  |             |                                                     |                |    |                     |          |                        |                    |                                                              |            |
| AC         | Analisi di combustione     | 25-02-2015     | 24 25-02-2017        | Periodo considerato dal 01-1                                                           | ₽<br>2.2014 ∋I 15.05.'             | 2015 (muu   | itima effetti sta)                                  |                |    |                     |          |                        |                    |                                                              |            |
| MAN        | Manutenzione ordinaria     | 25-02-2015     | 12 25-02-2016        | Ordinato per CLIENT                                                                    | E 2014 G 15 65.                    | 015 (30 0   | anno cricitodo)                                     |                |    |                     |          |                        |                    | _                                                            |            |
| AC         | Analisi di combustione     | 13,02,2015     | 24 13-02-2017        |                                                                                        |                                    |             |                                                     |                |    | Lilferra            | Period   | Successive             |                    |                                                              |            |
| CNC        | Contratto Nuovo COMEC      | B 12.02.2015   | 49 12,02,2019        | Cliente                                                                                | C                                  |             | Departmente OR                                      |                |    | offettuate          | (modi)   | (cuporiod)             | <b>Displifests</b> |                                                              | CAP        |
| MAN        | Manufaction of acts        | 12 02 2015     | 10 10 02 2010        | Ordina dai Madiri Chinarahi a                                                          |                                    | 1. OF       | Descrizione OP                                      |                |    | enetuala            | (mear)   | (su period.)           | Fidifilicata       | ata Chiurani                                                 | 12100      |
| (MIN)      | Manuterizione ordinaria    | 13/02/2013     | 12 13/02/2016        | Abhadessa Francesco                                                                    | MA                                 | N           | Manutenzioneo                                       | rdinaria       |    | 15-12-2014          | 12       | 15-12-2015             | 15-12-2015         | hata Chiutani                                                | 12037      |
| CNC        | Contratto Nuovo COMPC      | M 08-01-2015   | 48 08-01-2019        | Abbadessa Francesco                                                                    |                                    |             |                                                     |                |    |                     |          |                        |                    | bata Chiusani                                                | 12037      |
| MAN        | Manutenzione ordinaria     | 08-01-2015     | 12 08-01-2016        | Abello Cecilia                                                                         | AC                                 |             | Analisi di combi                                    | ustone         |    | 19-01-2015          | 24       | 19-01-2017             | 19-01-2017         | Roata Chiusani                                               | 12038      |
| AC         | Analisi di combustione     | 06-02-2015     | 24 06-02-2017        | Abello Cecilia                                                                         | MA                                 | N           | Manute nzio ne o                                    | rdinaria       |    | 19-01-2015          | 12       | 19-01-2016             | 19-01-2016         | Roata Chiusani                                               | 12038      |
| MAN        | Manutenzione ordinaria     | 06-02-2015     | 12 06-02-2016        | Abello Denis                                                                           |                                    |             |                                                     | 10 C           |    | 00.00.0045          |          |                        | 00.00.0040         | ata Chiusani                                                 | 12022      |
| MAN        | Manutenzione ordinaria     | 03-02-2015     | 12 03-02-2016        | Abello Denis                                                                           | MA                                 | N           | Manutenzione o                                      | rdinaria       |    | 02-03-2015          | 12       | 02-03-2016             | 02-03-2016         | ata Chiusani                                                 | 12022      |
| AC         | Analisi di combustione     | 03-03-2015     | 24 03-03-2017        | Abkare Iham                                                                            | MA                                 | NSTUF       | A Manutenzione o                                    | rdinaria Stufa |    | 02-03-2015          | 0        | 02-03-2015             | 02-03-2015         | ita Chiusani                                                 | 12032      |
| MAN        | Manutenzione ordinaria     | 03-03-2015     | 12 03-03-2016        | Abkare Iham                                                                            |                                    |             | Analisi di comb                                     | istone         |    | 25.02.2015          | 24       | 25.02.2017             | 25.02.2017         | ıta Chiusani                                                 | 12032      |
| AC         | Analisi di combustione     | 30-12-2014     | 24 30-12-2016        | Abkare Iham                                                                            | ~                                  |             | Analisi di combi                                    | Istone         |    | 23-02-2013          | 24       | 23-02-2017             | 23-02-2017         | ita Chiusani                                                 | 12032      |
| MAN        | Manutenzione ordinaria     | 30-12-2014     | 12 30-12-2015        | Abrate Cavallero Egidio                                                                | MA                                 | N           | Manute nzio ne o                                    | rdinaria       |    | 25-02-2015          | 12       | 25-02-2016             | 25-02-2016         | a - Roata Chiusani                                           | 10022      |
| MAN        | Manutenzione ordinaria     | 27-02-2015     | 12 27-02-2016        | Abrate Cavallero Egidio                                                                |                                    |             |                                                     |                |    |                     |          |                        |                    | a - Roata Chiusani                                           | 10022      |
| MAN        | Manutenzione ordinaria     | 04-03-2015     | 12 04-03-2016        | Abrate Marcello                                                                        | A                                  | C           | Analisi di combustone                               | 06-02-2015     | 24 | 06-02-2017 06-02-20 | 17 VIAF  | umeri, 5               | Carmagn            | ola - Hoata Chiusani                                         | 10022      |
| MAN        | Manutenzione ordinaria     | 06-03-2015     | 12 06-03-2016        | Abrate Marcello                                                                        | N                                  | IAN I       | Manute nzo ne ordinaria<br>Manute nzio ne ordinaria | 05-02-2015     | 12 | 05-02-2016 05-02-20 |          | umen, o                | Carmagn            | ola - Hoata Uniusani<br>ua del Rosm - Rosta Chiusani         | 10022      |
| MAN        | Manutenzione ordinaria     | 16-12-2014     | 12 16-12-2015        | Abrate Mobele                                                                          |                                    | c           | Analisi di combustone                               | 03-02-2015     | 24 | 03-02-2016 03-02-20 | 17 MAG   | inherti 12             | Somman             | va del Bosco - Roata Chiusani                                | 12048      |
| MAN        | Manutenzione ordinaria     | 20-01-2015     | 12 20-01-2016        | Abrate Mohele                                                                          | N                                  | ian         | Manute nzio ne ordinaria                            | 03-03-2015     | 12 | 03-03-2016 03-03-20 | 16 MAG   | ioberti, 12            | Sommari            | va del Bosco - Roata Chiusani                                | 12048      |
| AC         | Analisi di combustione     | 03-12-2014     | 24 03-12-2016        | Abrigo Silvia                                                                          | م                                  | c           | Analisi di combustone                               | 30-12-2014     | 24 | 30-12-2016 30-12-20 | 16 Strad | a Ballerina, 32        | Montelup           | o Albese - Roata Chiusani                                    | 12050      |
| MAN        | Manutenzione ordinaria     | 03-12-2014     | 12 03-12-2015        | Abrigo Silvia                                                                          | N                                  | IAN         | Manutenzio ne ordinaria                             | 30-12-2014     | 12 | 30-12-2015 30-12-20 | 15 Strad | a Ballerina, 32        | Montelup           | o Albese - Roata Chiusani                                    | 12050      |
| MAN        | Manutenzione ordinaria     | 13-02-2015     | 12 13-02-2016        | Acconciature Unisex Laganà                                                             | N                                  | IAN         | Manutenzio ne ordinaria                             | 27-02-2015     | 12 | 27-02-2016 27-02-20 | 16 MAS   | antuario, 46           | Moretta -          | Roata Chiusani                                               | 12033      |
|            |                            |                |                      | Accorint Benito                                                                        | N                                  | IAN         | Manute nzio ne ordi naria                           | 04-03-2015     | 12 | 04-03-2016 04-03-20 | 16 PIAZ  | ZA Schiapparelli, 4 (p | .TT) Saviglian     | o - Roata Chiusani                                           | 12038      |
|            |                            |                |                      | Accorinti Caterina                                                                     | N                                  | IAN         | Manutenzio ne ordinaria                             | 06-03-2015     | 12 | 06-03-2016 06-03-20 | 16 VIAS  | tevano, 5              | Saviglian          | o - Roata Chiusani                                           | 12038      |
|            |                            |                |                      | Accornero Giulio                                                                       | N                                  | IAN         | Manute nzio ne ordi naria                           | 16-12-2014     | 12 | 16-12-2015 16-12-20 | 15 VIAG  | iuseppe Vallero, 10    | Vigone - I         | Roata Chiusani                                               | 10067      |
|            |                            |                |                      | Accossato Caterina                                                                     | N                                  | IAN         | Manute nzio ne ordi naria                           | 20-01-2015     | 12 | 20-01-2016 20-01-20 | 16 VIAB  | uonarrotti,5           | Carmagn            | ola - Roata Chiusani                                         | 10022      |
|            |                            |                |                      | Actis Antonia                                                                          | A                                  | c           | Analisi di combustone                               | 03-12-2014     | 24 | 03-12-2016 03-12-20 | 16 VAC   | arlo Alberto, 9        | Barge - R          | oata Chiusani                                                | 12032      |
|            |                            |                |                      | Acts Antonia                                                                           | N                                  | IAN         | Manute nzo ne ordi naria                            | 03-12-2014     | 12 | 03-12-2015 03-12-20 | 15 VIAC  | ario Alberto, 9        | Barge - H          | oata Chiusani                                                | 12032      |
|            |                            |                |                      | Adoli Edoardo                                                                          |                                    | 0<br>0      | Manutenzo ne ordinaria                              | 13-02-2015     | 12 | 13-02-2016 13-02-20 | IS MAC   | esare Pavese, 8        | Vigone - I         | Roata Chiusani<br>Basta Chiusani                             | 10067      |
|            |                            |                |                      | Agostino Albertina                                                                     | -                                  | L.<br>MAN   | Manuta stone ordinaria                              | 04-12-2014     | 12 | 04-12-2016 04-12-20 | 15 MAS   | an Giorgio, 14         | Cavallern          | raggiore - Roata Chiusani                                    | 12030      |
|            |                            |                |                      | Agui Quinto                                                                            | 4                                  | c           | Analisi di comhustone                               | 20.01.2015     | 24 | 20.01.2017 20.01.20 | 17 MAI   | Mannin 221             | Luserna S          | Reggiore - riveral Chiusani<br>San Giovanni - Roata Chiusani | 12030      |
|            |                            |                |                      | Agu' Quinto                                                                            |                                    | IAN         | Manutenzione ordinaria                              | 20-01-2015     | 12 | 20-01-2016 20-01-20 | 16 VIAI  | Maggio, 221            | Luserna S          | San Giovanni - Roata Chiusani                                | 10062      |
|            |                            |                |                      | Aiello Maria Grazia                                                                    | N                                  | IAN         | Manute nzio ne ordinaria                            | 31-12-2014     | 12 | 31-12-2015 31-12-20 | 15 MAS   | ommariva, 85           | Carmagn            | ola - Roata Chiusani                                         | 10022      |
|            |                            |                |                      | Aimar Francesco                                                                        | N                                  | IAN         | Manutenzio ne ordinaria                             | 09-03-2015     | 12 | 09-03-2016 09-03-20 | 16 MAS   | avigliano, 10          | Costiglio          | e Saluzzo - Roata Chiusani                                   | 12024      |
|            |                            |                |                      |                                                                                        |                                    |             |                                                     |                |    |                     |          |                        |                    |                                                              |            |
|            |                            |                |                      |                                                                                        |                                    |             |                                                     |                |    |                     |          |                        |                    |                                                              |            |
|            |                            |                |                      | AP evolution v.84a @2004 - 2014 /S Software<br>IS SOFTWARE S.R.L., via monte 2010, per | ead<br>Iose - Ratione (RC) tol 041 | 1211120     |                                                     |                |    |                     |          |                        |                    | LUIGI - 15-05-2015 (16:36)                                   | 1 di 106 🗐 |

LLIGI - 15-09-2015 (18:36) (18:36) (18:36) (18:36) (19:36) (19

NOTA - L'elaborazione della lista per periodi di tempo ampi potrebbe necessitare di alcuni minuti prima che il risultato venga visualizzato.

![](_page_12_Picture_1.jpeg)

# STAMPE

AP-evolution integra la possibilità di stampa di varie tipologie di R.E.E. TIPO1 e TIPO2 regionali in diversi formati. Con questo aggiornamento, per andare incontro alle richieste di semplificazione di alcuni nostri clienti, viene operato in automatico il "mascheramento" dei formati

NON APPARTENENTI alla Regione in cui il Centro di Assistenza opera.

Attraverso la nuova funzionalità avviabile dal menù "*utilità*" è comunque possibile gestire autonomamente il "**mascheramento**" o l'**"attivazione**" dei formati in base alle proprie esigenze.

| Utilità ?              |                                                                                                    |                                                                                                    |
|------------------------|----------------------------------------------------------------------------------------------------|----------------------------------------------------------------------------------------------------|
| 🔏 Operatori 🔹 🕨        |                                                                                                    |                                                                                                    |
| 🚯 Aziende 🕨 🕨          |                                                                                                    |                                                                                                    |
| 🎦 Memo                 |                                                                                                    |                                                                                                    |
| 🚖 Invii telematici 🔹 🕨 |                                                                                                    |                                                                                                    |
| Marketing telematico   |                                                                                                    |                                                                                                    |
| 😺 Varie 🕨              | Attiva/disattiva vista stampe regionali                                                                                                    |                                                                                                    |
|                        | Installa/aggiorna report personalizzati                                                                                                    |                                                                                                    |
|                        | Attiva/disattiva monitor client chiamate entranti                                                                                                    |                                                                                                    |
| _                      | Reset client chiamate entranti                                                                                                    |                                                                                                    |
|                        | AMMINISTRAZIONE - Avvia procedura esterna (.PRG)                                                                                                    |                                                                                                    |
|                        | AMMINISTRAZIONE - Attiva finestra comandi                                                                                                    |                                                                                                    |
|                        | Attiva/dicattiva stamps regionali                                                                                                    |                                                                                                    |
|                        | AP-evolution gestisce, ove predisposto, alcune stampe region<br>dalla visualizzazione al fine di semplificare il rapporto con l'opera<br>Sotto sono riportate le regioni attualmente gestite. Le relative sta<br>semplicemente selezionando/de-selezionando la regione.<br>Emilia Romagna<br>Friuli Venezia Giulia<br><b>Lombardia</b><br>Piemonte | nali che possono essere attivate e/o escluse<br>tore evitandogli selezioni errate.<br>ampe possono essere attivate e/o disattivate |
|                        |                                                                                                    | Annulla Conferma                                                                                                    |

NOTA – AP-evolution non opera alcun controllo sui formati di stampa che vengono utilizzati dai Centri di Assistenza. Sarà cura del Centro di Assistenza stesso verificare che il formato di stampa utilizzato, <u>qualora regionalizzato</u>, sia quello corretto per il contesto d'uso.

![](_page_13_Picture_1.jpeg)

# 6. DOCUMENTI FISCALI

## **GENERA BOZZE**

La procedura che genera la bozza dei documenti fiscali a partire da interventi che devono essere fatturati o da DDT è stata rivisitata per poter gestire le nuove funzionalità offerte dalla possibilità di "**aggancio**" di una anagrafica esterna durante l'inserimento di un'altra sede.

Nella figura viene messa in evidenza la nuova funzionalità

![](_page_13_Figure_6.jpeg)

Spuntando "*Visualizza intestatari forzati verso cui devono essere emessi documenti fiscali*" vengono elencati tutti gli interventi (la funzionalità è attiva per i soli interventi) raggruppati per intestatario di documento fiscale. Nell'esempio i tre interventi ragguppati sono stati realizzati su tre clienti diversi ma hanno in comune un unico intestatario a cui verrà emesso un unico documento fiscale.

Condizione per l'emissione di un unico documento cumulativo rimane quella per cui le condizioni di pagamento devono essere le medesime per tutti gli interventi.

![](_page_14_Picture_1.jpeg)

Sempre sulla procedura di generazione bozze documenti fiscali è stata aggiunta la possibilità di portare in dettaglio del documento anche l'eventuale descrizione estesa dei ricambi indicati.

#### Per gli interventi riportati in documento fiscale (1 int.)...

🔲 ...Riporta anche le informazioni di impianto di intervento

📃 ...Riporta anche il rapporto di intervento

L ....Aggiungi al rapporto d'intervento anche il rapporto codificato

🔽 ...Riporta la DESCRIZIONE ESTESA dell'articolo se presenti materiali, manodopera, trasferimenti o servizi

![](_page_15_Picture_1.jpeg)

# 7. INVIO TELEMATICO

Con questa versione AP-evolution introduce il nuovo invio telematico dei vari R.E.E. TIPO1 e TIPO2 per i più importanti enti di gestione dei catasti termici in Italia (CURIT, CIT, THERMONET, EALP, SOGEMAIT, ATICONTE, CIRCE, ecc.).

La funzionalità di invio telematico risulta evidente e naturale estensione nell'ottica di utilizzo di un supporto gestionale ove vengono convogliate e registrate tutte le informazioni relative agli impianti termici e ai moduli rilasciati nell'esercizio del proprio lavoro. I vari catasti regionali, oggi informatizzati, richiedono sempre più l'intervento del Centro di Assistenza delegandolo a registrare dati e caricandolo così di ulteriore lavoro. L'invio telematico snellisce questo procedimento liberando il Centro di Assistenza da questa incombenza.

#### CREAZIONE FILE PER INVIO TELEMATICO

| Anagrafiche | Chiamate/Interventi | Magazzino                  | Documenti fiscali                            | Preventivi/Ordini                               | Cantieri                 | Contabilità                    | Tabelle | Utilità ?            |   |
|-------------|---------------------|----------------------------|----------------------------------------------|-------------------------------------------------|--------------------------|--------------------------------|---------|----------------------|---|
|             |                     |                            |                                              |                                                 |                          |                                |         | Aziende              | + |
|             |                     |                            |                                              |                                                 |                          |                                |         | 📩 Memo               |   |
|             |                     | 🚮 Invio tel                | ematico - Esportazio                         | one REE TIPO1 e TIPO                            | )2                       |                                |         | 🏦 Invii telematici   | Þ |
|             |                     | 🚄 Invio tel                | ematico - Recupero                           | viari enti                                      |                          |                                |         | Marketing telematico |   |
|             |                     | 🛫 Invio tel<br>🛫 Invio tel | ematico - Esportazio<br>ematico - Esportazio | one collaudi su tracc<br>one ordini su tracciat | ati marche<br>i marche / | e / costruttori<br>costruttori |         | Jarie                | Þ |

Rispetto alla versione precedente sono state introdotte diverse pratiche utilità che contribuiscono a semplificare le varie fasi del processo. La form sotto visualizzata rappresenta la storicità delle varie esportazioni/invii realizzate. La lista infatti riporta gli estremi di ogni processo di preparazione dei file richiesti dai vari enti.

| _ |         | izzati e apilităti | all'esportazione tutti i moduli, filtrati per provincia, | che devono ancora essere esportati. |            |                  |                |
|---|---------|--------------------|----------------------------------------------------------|-------------------------------------|------------|------------------|----------------|
| n | Prov. 🔻 | (Prov.)<br>Comune  | Descrizione                                              | Preparato il                        | Data invio | Accessibile ora? | Modalità invio |
| 7 | BG      | Telgate            |                                                          | 10-06-2015                          |            | Si               |                |
| 7 | LE      | Lecce              |                                                          | 17-06-2015                          |            | Si               |                |
| 7 | LE      | Lecce              |                                                          | 19-06-2015                          |            | Si               |                |
| - |         |                    |                                                          |                                     |            |                  |                |
| + |         |                    |                                                          |                                     |            |                  | 100 000        |
| + |         |                    |                                                          |                                     |            |                  |                |
| t |         |                    |                                                          |                                     |            |                  |                |
| t |         |                    |                                                          |                                     |            |                  |                |
| T |         |                    |                                                          |                                     |            |                  |                |
|   |         |                    |                                                          |                                     |            |                  |                |
| 1 |         |                    |                                                          |                                     |            |                  |                |
| + |         |                    |                                                          |                                     |            |                  |                |
| + |         |                    |                                                          | · · · · ·                           |            |                  |                |
| + |         |                    |                                                          |                                     |            |                  |                |
| t |         |                    |                                                          |                                     |            |                  |                |
| t |         |                    |                                                          |                                     |            |                  |                |
| Ī |         |                    |                                                          |                                     |            |                  |                |
|   |         |                    |                                                          |                                     |            |                  |                |
| 1 |         |                    |                                                          |                                     |            |                  |                |
|   |         |                    |                                                          |                                     |            |                  |                |

Come implementazioni, rispetto alla precedente gestione, riportiamo la possibilità di visualizzazione della cartella contenente tutti gli enti di raccolta dei R.E.E. e, nel dettaglio, anche la possibilità di visualizzazione della sottocartella-ente relativa all'invio evidenziato.

| 🕎 Invio telematico moduli ra                                                                                                    | apporto di controllo tecnico e manutenzion                                                                                                    | e (REE TIPO1 e TIPO2)                                         |                                                                                                    |                                                                                      |            |
|----------------------------------------------------------------------------------------------------|----------------------------------------------------------------------------------------------------|---------------------------------------------------------------|----------------------------------------------------------------------------------------------------|--------------------------------------------------------------------------------------|------------|
|                                                                                                    | pre cartella root esportazioni                                                                                                    |                                                               |                                                                                                    |                                                                                      |            |
| In lista sono riportate tutte le esp<br>doppio clici un esportazione si ac                                                                                                    | ortazioni di moduli eseguite con deltaglio data e<br>O - 11 - Computer > Acer (C) > APE84X > Scambio I                                                                                                    | modalità d'invio all'ente oc                                  |                                                                                                    |                                                                                      |            |
|                                                                                                    | File Modifica Visualizza Strumenti ?                                                                                                    |                                                               |                                                                                                    |                                                                                      |            |
|                                                                                                    | Organizza 🔻 Includi nella raccolta 👻 Condividi con 👻                                                                                                    | Masterizza Nuova cartella                                     |                                                                                                    |                                                                                      |            |
|                                                                                                    | Preferiti  Desktop  Download  Siorse recenti  Pubblica  Downown                                                                                                    | Nome<br>ATL_ConTE<br>CIT<br>EALP_LI<br>THERMONET<br>THERMONET | Ultima modifica<br>28/05/2015 12:08<br>19/05/2015 13:09<br>08/06/2015 12:46<br>19/06/2015 10:57<br>10/06/2015 16:51 | Tipo<br>Cartella di file<br>Cartella di file<br>Cartella di file<br>Cartella di file | Dimensione |
| Invio telematico moduli rapporto di cont<br>importanti indicato di cont<br>In lista sono riportate tutte le esportazioni di modu<br>doppio cilo: un'esportazione si accede alle propri<br>Sarano visualizzate adillati all'esportazione tutt<br>Picerca (Prov.) | trollo tecnico e manutenzione (REE TIPO1 e TIPO2)<br>esportazioni<br>di eseguite con dettaglio data e modalità d'invio all'ente competente. Se<br>età relative. Premere "Prepara file per un nuovo invio" in caso di n<br>i i moduli, filirati per provincia, che devono ancora essere esportati. | elezionando con un<br>uova espottazione. Prer                 |                                                                                                    |                                                                                      |            |
| Prov. V Comune Descrizione                                                                                                    | Preparato i                                                                                                    | I Data invio /                                                |                                                                                                    |                                                                                      |            |
| BG Telgate Apr<br>LE Lecce Elin                                                                                                    | i cartella file esportati<br>nina riferimento                                                                                                    |                                                               |                                                                                                    |                                                                                      |            |
| Eli<br>Ri                                                                                                    | ◯◯∽ <mark>I</mark> → Computer → Acer (C:) → ape84x → scambio →                                                                                                    | esportazioni + vestasoft +                                    |                                                                                                    |                                                                                      |            |
|                                                                                                    | File Modifica Visualizza Strumenti ?                                                                                                    |                                                               |                                                                                                    |                                                                                      |            |
|                                                                                                    | Organizza 👻 Includi nella raccolta 👻 Condividi con 👻                                                                                                    | Masterizza Nuova cartella                                     |                                                                                                    |                                                                                      |            |
|                                                                                                    | ★ Preferiti                                                                                                    | Nome                                                          | Ultima modifica                                                                                                    | Тіро                                                                                 | Dimensione |
|                                                                                                    | Nesktop                                                                                                    | 👪 viari                                                       | 24/06/2015 12:20                                                                                                    | Cartella di file                                                                     |            |
|                                                                                                    | Download                                                                                                    | Impianto-MI-20150519-113156.XML                               | 19/05/2015 11:31                                                                                                    | File XML                                                                             | 5 KB       |
|                                                                                                    | 📷 Risorse recenti                                                                                                    | Tipo1A-BG-20150610-163130.XML                                 | 10/06/2015 16:31                                                                                                    | File XML                                                                             | 5 KB       |

Altra implementazione è la possibilità di ricerca sulle colonne indicizzate. Cliccando sull'intestazione di colonna è possibile attivare una ricerca contestuale.

| 🕎 1                   | nvio tele                               | ematico moduli i                                                          | apporto di controllo tecnico e manutenz                                                                                                    | ione (REE TIPO1 e TIPO2)                                                                                                    |                                  |                  |                  | x              |
|-----------------------|-----------------------------------------|---------------------------------------------------------------------------|----------------------------------------------------------------------------------------------------|----------------------------------------------------------------------------------------------------|----------------------------------|------------------|------------------|----------------|
| ×                     |                                         | Invia                                                                     | Apre cartella root esportazioni                                                                                                    |                                                                                                    |                                  |                  |                  |                |
| In lis<br>dop<br>Sara | sta sono ri<br>pio-clici u<br>anno visu | iportate tutte le esp<br>in'esportazione si a<br>lalizzati e abilitati al | portazioni di moduli eseguite con dettaglio data<br>iccede alle proprietà relative. Premere "Prepu<br>l'esportazione tutti i moduli, filtrati per provincia | a e modalità d'invio all'ente competente. Selezio<br>ara file per un nuovo invio'' in caso di nuova<br>, che devono ancora essere esportati. | onando con un<br>a esportazione. | Prepara file pe  | r un nuovo invio |                |
| 1                     | niceica                                 | . (comune)                                                                | Lecos                                                                                                    |                                                                                                    |                                  | (IIU¥alU §       | sunya parziai    | <del>,</del> , |
|                       | Prov.                                   | Comune 🔻                                                                  | Descrizione                                                                                                    | Preparato II                                                                                                    | Data invio                       | Accessibile ora? | Modalită invio   | ^ I            |
| 8                     | LE                                      | Lecce                                                                     |                                                                                                    | 17-06-2015                                                                                                    | 5.5                              | Si               |                  |                |
| 8                     | LE                                      | Lecce                                                                     |                                                                                                    | 19-06-2015                                                                                                    |                                  | Si               |                  |                |
|                       | DC                                      | Teleste                                                                   |                                                                                                    | 10-06-2015                                                                                                    |                                  | C;               |                  |                |
| 8                     | DG                                      | reigate                                                                   | 223                                                                                                    | 10-00-2013                                                                                                    | 200                              | J                |                  |                |

S Dropbox

![](_page_17_Picture_1.jpeg)

La preparazione andranno

Prepara file per un nuovo invio...

dei file, nei loro vari formati a seconda dell'ente a cui indirizzati, si realizza alla sezione

In questa sezione, una volta selezionato l'ente per cui risultano essere stati realizzati R.E.E. Tipo1 o Tipo2 (volontariamente marcati come R.E.E. "*Da trasmettere all'ente di controllo*") si procederà alla loro selezione.

NOTA – Si ricorda che la selezione è possibile attraverso l'uso del menù contestuale (pulsante destro del mouse all'interno della griglia di visualizzazione) o, per la selezione singola e mirata, della sequenza di tasti *Ctrl+<pulsante sinistro del mouse>* sopra la riga da selezionare.

| rovinc  | ia <mark>BERC</mark> | AMO         |              | •           | 1            | Link utili ca     | rica rapporti di contro                    | ollo Impian | to 💽 eseguiti tra il              | 08-01-2015   | 💌 ed i       | 24-0   | 6-2015  |
|---------|----------------------|-------------|--------------|-------------|--------------|-------------------|--------------------------------------------|-------------|-----------------------------------|--------------|--------------|--------|---------|
| Prese   | enti 0 mod           | uli "Ll     | IBERATI'' d  | la un prece | dente invic  | . Filtra i moduli | "LIBERATI"                                 |             |                                   |              |              |        |         |
| Ricero  | a (D                 | ata ra      | .p.)         |             | <u> </u>     | 0.1.1             | 0.101 · 7                                  | 1.14/1      |                                   | <u>^</u>     |              |        | 1 1.    |
| Liber   | ato ? Tipo           | . rap.<br>1 | Data rap     | Progr. rap  | . Cod. attr. | Lodice Imp.       | Cod. Catasto/Targa Imp<br>PV11041050865003 | < 25        | Apparecchio                       | Comune       | 24060        | Prov.  | Via Div |
|         | TIPO                 | 1           | 19-03-2015   | 08000468    |              | 67890             | KT8VJ94877400603                           | < 35        | VIESSMANN / VITODENS 200          | Villongo     | 24060        | BG     | Via F.N |
|         |                      | _           |              |             |              |                   |                                            | 8           |                                   |              |              | -      |         |
|         | _                    |             |              |             |              |                   |                                            |             |                                   |              |              |        |         |
|         |                      |             |              |             | 8            |                   |                                            |             |                                   |              |              |        |         |
|         |                      |             |              |             |              |                   |                                            |             |                                   |              |              |        |         |
| -       |                      |             |              |             |              |                   |                                            |             |                                   |              | _            |        | -       |
|         |                      |             |              |             |              |                   |                                            |             |                                   |              |              |        |         |
|         |                      |             |              |             |              |                   |                                            |             |                                   |              |              |        |         |
|         |                      |             |              |             |              |                   |                                            |             |                                   |              |              |        |         |
| -       |                      | -           |              |             |              |                   |                                            |             |                                   |              |              |        | -       |
| -       | _                    | _           |              |             |              |                   |                                            |             |                                   |              |              | -      |         |
|         |                      |             |              |             |              |                   |                                            |             |                                   |              |              |        |         |
|         |                      |             |              |             |              |                   |                                            |             |                                   |              |              |        |         |
|         |                      |             |              |             |              |                   |                                            |             |                                   |              |              |        |         |
| -       |                      | _           |              |             |              |                   |                                            |             |                                   |              |              |        |         |
| apporti | di controll          | o indi      | viduati (che | rispondono  | o alle condi | zioni)            | 2                                          | Rapport     | i di controllo selezionati che pi | renderanno p | oarte all'in | vio    | ,       |
| TUDI    |                      | ICO         | PARZANI      | GEOM D      |              | VIESSMAN          | N / VITODENS 200 V                         | WB2 32 k    | W (matr. 7159002301101            | ) - Telgate  | - Via D      | ivisio |         |

Sono state aggiunti, rispetto alla precedente gestione, alcuni pulsanti, alcuni controlli e alcune colonne per poter gestire correttamente le modalità di invio previste dai vari enti. Ne conviene quindi che, a seconda dell'ente con cui si lavora, si potranno trovare utili i supplementi aggiunti.

| 💯 Prepara nuovo invio per la provincia di BER | GAMO       | )            |                              |            |                 |                 | - • ×                       |
|-----------------------------------------------|------------|--------------|------------------------------|------------|-----------------|-----------------|-----------------------------|
| 1                                             | 2          | 3            |                              | 4          |                 | 5               |                             |
| Provincia BERGAMO 💽                           | 1          | Link utili   | carica rapporti di controllo | Impianto 🗨 | eseguiti tra il | 08-01-2015 💌 ed | ∃ii 09-06-2015 <del>▼</del> |
| Presenti 0 moduli "LIBERATI" da un precedent  | ite invio. | Filtra i mod | luli "LIBERATI"              |            |                 |                 |                             |

![](_page_18_Picture_1.jpeg)

Per esempio, per la Regione Lombardia, l'introduzione della colonna "*Codice imp.*" è utile nei casi in cui l'impianto non sia ancora stato codificato. In questo caso sarà possibile filtrare tutti gli impianti privi di "*Codice imp.*" e, se la Provincia lo prevede, automatizzare la richiesta di assegnazione del codice impianto generando un file da inviare all'ente.

Nell'esempio sotto visualizzato è stata selezionata la provincia di Bergamo e in griglia sono stati riportati 2 R.E.E. Tipo1 da selezionare. Selezioniamo i R.E.E. Tipo1 e selezioniamo il tipo di esportazione che vogliamo realizzare (*"Tipo 1A"*).

|    | ]                                  |                                  | o per la pro             | vincia di b | EKGAMU      |                                    |                                        |                                  |                          |            | l      |       |            |
|----|------------------------------------|----------------------------------|--------------------------|-------------|-------------|------------------------------------|----------------------------------------|----------------------------------|--------------------------|------------|--------|-------|------------|
| Pr | ovincia E<br>Presenti 0<br>Ricerca | ERGAMO<br>moduli ''L<br>(Data ra | )<br>IBERATI'' d<br>ap.) | a un preced | dente invio | Link utili ca<br>. Filtra i moduli | rica rapporti di control<br>"LIBERATI" | Ic Impiant<br>Impiant<br>Tipo 14 | to v eseguiti tra il     | 08-01-2015 | 💌 ed i | 24-06 | 6-2015 💌   |
|    | Liberato?                          | Tipo. rap.                       | Data rar 🔻               | Progr. rap. | Cod. attr.  | Codice Imp.                        | Cod. Catasto/Targa Imp.                | kW Imp.                          | Apparecchio              | Comune     | C.A.P. | Prov. | Indirizz 🔺 |
| Ø  |                                    | TIPO1                            | 18-02-2015               | 08000392    |             | 12345                              | PY1IQ41050865003                       | < 35                             | VIESSMANN / VITODENS 200 | Telgate    | 24060  | BG    | Via Divi   |
| Ø  |                                    | TIPO1                            | 19-03-2015               | 08000468    |             | 67890                              | KT8VJ94877400603                       | < 35                             | VIESSMANN / VITODENS 200 | Villongo   | 24060  | BG    | Via F.Ni   |

Una volta selezionato i R.E.E. da esportare e selezionato il tipo di esportazione non ci resta che avviare la generazione del file con il pulsante

| Genera file di esportazione |  |
|-----------------------------|--|
|                             |  |

NOTA – Ogni Ente prevede invii in formati di file differenti così come differenti sono anche le modalità d'invio. Alcuni Enti prevedono, in una prima fase, <u>prima dell'invio dei R.E.E. Tipo1 e Tipo2</u>, l'integrazione delle informazioni già in loro possesso relative all'impianto. La procedura di invio telematico, ove possibile, prevede la generazione di questi file integrativi per il cui uso si rimanda alle specifiche dell'Ente. Nell'esempio sopra è stato selezionato come tipo di esportazione "*Tipo 1A*". Per questa provincia è prevista anche l'integrazione delle informazioni d'impianto ed è per questo che tra i tipi di esportazioni possibili compare anche "*Impianto*".

NOTA - Durante la generazione, a seconda dell'Ente, vengono eseguiti una serie di controlli sui dati che andranno ad alimentare il file seguendo un protocollo rilasciato dall'Ente medesimo. Alcuni Enti prevedono informazioni obbligatorie che verranno segnalate a video con richiesta di integrarle per poter completare la creazione del file. Alcuni Enti utilizzano un proprio viario specifico e obbligano l'utente a riportare correttamente la denominazione della via così come presente nei loro viari. Dove possibile, anche in questo caso, la procedura tende una mano all'operatore prevedendo una serie di "colloqui" intermedi per riuscire a portare a termine la creazione del file attingendo ai viari dell'Ente stesso (preventivamente scaricabili attraverso l'apposita applicazione).

![](_page_19_Picture_1.jpeg)

La corretta conclusione dell'operazione è segnalata da un avviso come quello visualizzato.

![](_page_19_Picture_3.jpeg)

I R.E.E. che hanno partecipato all'esportazione vengono eliminati dalla lista e verrà generata, nello storico esportazioni/invii, una riga dettaglio storico dell'operazione.

| 🖉 Invio teler                                                     | matico moduli                                                               | rapporto di controllo tecnico e manutenzi                                                                                                    | one (REE TIPO1 e TIPO2)                                                                                                    |                                  |                  |                  |
|-------------------------------------------------------------------|-----------------------------------------------------------------------------|----------------------------------------------------------------------------------------------------|----------------------------------------------------------------------------------------------------|----------------------------------|------------------|------------------|
| × 🔒 [                                                             | Invia                                                                       | Apre cartella root esportazioni                                                                                                    |                                                                                                    |                                  |                  |                  |
| In lista sono rip<br>doppio-clic ur<br>Saranno visua<br>P Ricerca | oortate tutte le e<br>l'esportazione si<br>lizzati e abilitati (<br>(Prov.) | sportazioni di moduli eseguite con dettaglio data<br>accede alle proprietà relative. Premere "Prepa<br>all'esportazione tutti i moduli, filtrati per provincia, | e modalità d'invio all'ente competente. Selezi<br>ra file per un nuovo invio" in caso di nuova<br>, che devono ancora essere esportati. | onando con un<br>a esportazione. | Prepara file pe  | r un nuovo invio |
| Prov. 🔻                                                           | Comune                                                                      | Descrizione                                                                                                    | Preparato il                                                                                                    | Data invio                       | Accessibile ora? | Modalità invio   |
| 🗗 BG                                                              | (vari)                                                                      |                                                                                                    | 25-06-2015                                                                                                    |                                  | Si               |                  |
|                                                                   |                                                                             |                                                                                                    |                                                                                                    |                                  |                  |                  |
| 🗗 LE                                                              | Lecce                                                                       |                                                                                                    | 17-06-2015                                                                                                    |                                  | Si               |                  |
| 8 LE                                                              | Lecce                                                                       |                                                                                                    | 17-06-2015<br>19-06-2015                                                                                                    | •••                              | Si               |                  |

Con le modalità previste dall'Ente il risultato dell'esportazione (il file) potrà essere inviato tramite e-mail o importato attraverso gli ambienti web messi a disposizione degli enti stessi.

### RECUPERO VIARI AGGIORNATI (PER GLI ENTI CHE NE DANNO DISPONIBILITA')

Alcuni Enti (p.e. CURIT Lombardia) obbligano i Centri di Assistenza a registrare gli indirizzi seguendo una toponomastica interna. AP-evolution prevede la possibilità di scaricare i viari degli Enti in modo tale da attivare un pre-controllo durante la generazione dei file di esportazione R.E.E. da inviare.

| Anagrafiche | Chiamate/Interventi | Magazzino   | Documenti fiscali                            | Preventivi/Ordini                               | Cantieri                  | Contabilità                    | Tabelle | Utilità ?            |        |
|-------------|---------------------|-------------|----------------------------------------------|-------------------------------------------------|---------------------------|--------------------------------|---------|----------------------|--------|
|             |                     |             |                                              |                                                 |                           |                                |         | A Operatori          | +<br>+ |
|             |                     |             |                                              |                                                 |                           |                                |         | 📩 Memo               |        |
|             |                     | 🚄 Invio tel | ematico - Esportazio                         | one REE TIPO1 e TIPO                            | 02                        |                                |         | 👛 Invii telematici   | •      |
|             |                     | 🕰 Invio tel | ematico - Recupero                           | viari enti                                      |                           |                                |         | Marketing telematico |        |
|             |                     | 🚄 Invio tel | ematico - Esportazio<br>ematico - Esportazio | one collaudi su tracc<br>one ordini su tracciat | iati marche<br>i marche / | e / costruttori<br>costruttori |         | J Varie              | ×      |

![](_page_20_Picture_1.jpeg)

|   | Recupero viari enti        |                                                  |                                          |                                             |                                              |                                               |                                      |                                      | <b>-X</b> |
|---|----------------------------|--------------------------------------------------|------------------------------------------|---------------------------------------------|----------------------------------------------|-----------------------------------------------|--------------------------------------|--------------------------------------|-----------|
| 0 | Indica l'ente              |                                                  |                                          | Selezione e                                 | scarico viari                                |                                               |                                      | Conclusione                          |           |
|   | Benve<br>La dis<br>inviare | nuti nell'utili<br>ponibilità di<br>/trasmettere | tà di recup<br>ei viari pe<br>agli enti, | pero dei VIA<br>ermette di a<br>funzioni di | ARI predispo<br>ggiungere, a<br>controllo su | sti dagli en<br>Illa prepara<br>Ila corrette: | ti.<br>azione dei I<br>zza degli ind | file di tracciati<br>irizzi inviati. | o da      |
|   | Indicare                   | e in questa sezi                                 | one l'ente di                            | i provenienza                               | dei viari.                                   |                                               |                                      |                                      |           |
|   | Ente                       | (Selezionare                                     | un ente)                                 |                                             |                                              |                                               |                                      |                                      | •         |
|   |                            |                                                  |                                          |                                             |                                              |                                               |                                      |                                      |           |
|   |                            |                                                  |                                          |                                             |                                              |                                               |                                      |                                      |           |
|   |                            |                                                  |                                          |                                             |                                              |                                               |                                      |                                      |           |
|   |                            |                                                  |                                          |                                             |                                              |                                               |                                      |                                      |           |
|   |                            |                                                  |                                          |                                             |                                              |                                               |                                      |                                      |           |
|   |                            |                                                  |                                          |                                             |                                              |                                               |                                      |                                      |           |
|   |                            |                                                  |                                          |                                             |                                              |                                               |                                      | Avanti                               |           |

Una volta visualizzata la form di recupero viari selezionare dal menù a tendina l'Ente per cui si desidera provvedere a scaricare i viari

aggiornati e premere pulsante

| Indica | ire in questa sezione l'ente di provenienza dei viari.       |
|--------|--------------------------------------------------------------|
| Ente   | (Selezionare un ente)                                        |
|        | (Colozionaro un onto)                                        |
|        | CURIT (Catasto Unico Regionale Impianti Termici) (Lombardia) |
|        | FIRENZE ENERGIA (ITERPR.FIRENZE) (Toscana)                   |
|        | PUBLIES (FIRENZE) (Toscana)                                  |
|        | PUBLIES (PRATO) (Toscana)                                    |
|        | AGENZIA ENERGETICA PROVINCIA LIVORNO (ITERPR.LIVORNO)        |
|        | AGENZIA ENERGETICA PROVINCIA AVELLINO (ITERPR.AVELLINO)      |
|        |                                                              |

| ndica l'e            | nte                                                       | Selezione e scarico viari Conci                                                                                                    | usione            |
|----------------------|-----------------------------------------------------------|----------------------------------------------------------------------------------------------------|-------------------|
| Ent                  | e provenienza vi                                          | ari CURIT                                                                                                    |                   |
| In li<br>Sel<br>invi | sta sono rappres<br>ezionare i VIARI<br>are/trasmettere a | entati tutti i VIARI attualmente disponibili al download per l'ente selezionato.<br>che si desidera scaricare e rendere disponibilii al controllo durante la prepa<br>all'ente e premere «Avanti». | azione dei file ( |
|                      | Tipo viario                                               | Comune / provincia                                                                                                    | ^                 |
|                      | Comune                                                    | Bergamo                                                                                                    |                   |
|                      | Comune                                                    | Brescia                                                                                                    | =                 |
|                      | Comune                                                    | Busto Arsizio                                                                                                    |                   |
| 0                    | Comune                                                    | Cinisello Balsamo                                                                                                    |                   |
|                      | Comune                                                    | Cologno Monzese                                                                                                    |                   |
|                      | Comune                                                    | Como                                                                                                    |                   |
|                      | Comune                                                    | Cremona                                                                                                    |                   |
|                      | Comune                                                    | Gallarate                                                                                                    |                   |
|                      | Comune                                                    | Lecco                                                                                                    |                   |
|                      | Comune                                                    | Legnano                                                                                                    |                   |
|                      | 0                                                         | Lodi                                                                                                    |                   |

il

Selezionare i Comuni e/o le Provincie con le quali normalmente si

lavora e premere il pulsante Avanti...

![](_page_21_Picture_0.jpeg)

I viari verranno scaricati e aggiornati.

![](_page_21_Picture_2.jpeg)

![](_page_22_Picture_1.jpeg)

# ESEMPI DI IMPORTAZIONE FILE SU ALCUNI PORTALI DI ENTI

## **REGIONE PUGLIA (THERMONET)**

Una volta generato il file di esportazione nel formato previsto dalla Provincia di Lecce è necessario entrare nel portale dell'Ente ed inserire le proprie credenziali di accesso.

| thermonet.nuovasalentoenergia 8891.it/Login.aspx?ReturnUrl=%2f | ∀ C <sup>4</sup> Q. Cerca              |                                     |
|----------------------------------------------------------------|----------------------------------------|-------------------------------------|
| NUOVA SALENTO ENERGIA s.r.L.<br>Lecce                          | HERMONET<br>CATASTO TERMICO            | soluzioni informatiche<br>casystems |
| Nome Utente: cocc<br>Password: ***                             | amm<br>******<br>Accedi 🖉 Recupera Pas | sword                               |

Il portale dovrebbe presentarsi verosimilmente come in figura. Selezionare <*Importazioni*> e successivamente <*Tracciati RCT*>.

|                             |           |                                             |                                                                 |                  |              | 🙆 Log Off |
|-----------------------------|-----------|---------------------------------------------|-----------------------------------------------------------------|------------------|--------------|-----------|
|                             |           |                                             |                                                                 | Testo da cercare | Ricerca      | @ •       |
| Catasto impianti            | 🗋 Nuovo 🔻 | 📝 Modifica 🛛 😋 Aggiorna 🛛 😲 Richiesta abili | tazione ditta 🛛 🕜 Richiesta dati 🛛 🌛 Stampa libretto 🔹 🛷 Filtro |                  |              |           |
| Libretti impianto           | 📔 Lib     | retti impianto                              |                                                                 |                  |              |           |
| Modelli G                   |           | Codice impianto (Cod. Catasto) 📍            | Indirizzo impianto                                              | Ŷ                | Responsabile | Ŷ         |
| 📝 Modelli F                 |           |                                             |                                                                 |                  |              |           |
| 📋 RCT Tipo 1 (gruppi termic |           |                                             |                                                                 |                  |              |           |
| 📋 RCT Tipo 2 (gruppi frigo) |           |                                             |                                                                 |                  |              |           |
| Y 🚰 Importazioni            |           |                                             |                                                                 |                  |              |           |
| Tracciati RCT               |           |                                             |                                                                 |                  |              |           |
| Configurazione              |           |                                             |                                                                 |                  |              |           |
|                             |           |                                             |                                                                 |                  |              |           |
|                             |           |                                             |                                                                 |                  |              |           |

| 🛐 Catasto impianti                                               |                 | 🛿 Modifica 🛛 🤁 Aggiorna 🛛 🚳 Importa tracci | ato         |                     |
|------------------------------------------------------------------|-----------------|--------------------------------------------|-------------|---------------------|
| Libretti impianto                                                | rac<br>.ibretti | impianto / Tracciati RCT                   |             |                     |
| Modelli G                                                        |                 | File XML 👻                                 | Elaborato 🕈 | Data Elaborazione   |
| Modelli F                                                        | 1               | RCT_Tipo1-LE-20150617-163030.XML           | V           | 17/06/2015 16:32:24 |
| RCT Tipo 1 (gruppi termic                                        | 1               | RCT_Tipo1-LE-20150612-114418.XML           | V           | 12/06/2015 11:45:42 |
| <ul> <li>Ker npo z (gruppi mgo)</li> <li>Importazioni</li> </ul> | 1               | RCT_Tipo1-LE-20150610-123151.XML           | <b>V</b>    | 10/06/2015 13:08:34 |
| Tracciati RCT                                                    | 1               | RCT_Tipo1-LE-20150610-123151.XML           | V           | 10/06/2015 13:07:39 |
| ② Configurazione                                                 | 2               | RCT_Tipo1-LE-20150610-123151.XML           | V           | 10/06/2015 12:46:40 |
| -                                                                | 1               | RCT_Tipo1-LE-20150610-123151.XML           | 1           | 10/06/2015 12:39:55 |

Viene visualizzato lo storico dei tentativi d'importazione realizzati e i loro risultati.

Selezionare <**Nuovo**> per indicare di volere importare un nuovo file di RCT.

![](_page_23_Picture_0.jpeg)

Selezionare il file attraverso il pulsante <*Sfoglia...*>

|                           | @ •                                                                                                   |
|---------------------------|----------------------------------------------------------------------------------------------------|
| Catasto impianti          | 🔄 Griglia 🖌 🗸 Convalida 🔯 Importa tracciato                                                           |
| Gestione                  | Tracciato RCT                                                                                         |
| Modelli G                 | 📓 Saiza 🏾 🍞 Annulia                                                                                   |
| Modelli F                 | File XML: Stoglia                                                                                     |
| RCT Tipo 2 (gruppi frigo) | Chiudi rapporti con avvisiti NO 💌                                                                     |
| Tracciati RCT             | Note:                                                                                                 |
| gy configurazione         | Ditta: FASANOTECNOGAS DI ANGELO FASANO Elaborato Data Elaborato                                       |
|                           | Esito: vuoto v                                                                                        |
|                           | ID Trasmissione 🕈 Codice impianto 🕈 Esito 🕈 Tipo 🎙 Rapporto chiuso 🕈 Chiuso da import 🎙 Descrizione 🕈 |
|                           | Nessun dato da visualizzare                                                                           |

Una volta selezionato il file premere <*Importa tracciato*> per avviare l'importazione.

| ThermoNET<br>Icasystems              | Log Off                                                                                               |
|--------------------------------------|----------------------------------------------------------------------------------------------------|
|                                      | @+                                                                                                    |
| 🕅 Catasto impianti                   | 🗐 Griglia 🖌 Convalida 🛛 O Importa tracciato                                                           |
| Libretti impianto           Gestione | Tracciato RCT                                                                                         |
| 📝 Modelli G<br>🍸 Modelli F           | Salva 👘 Annulla                                                                                       |
| 📋 RCT Tipo 1 (gruppi termic          | File XML: <u>RCT Tipo1-LE-20150617-165604,XM</u> , 2 3                                                |
| 📋 RCT Tipo 2 (gruppi frigo)          | Chiudi rapporti con avvisi: NO 🔻                                                                      |
| Importazioni     Tracciati RCT       | Note:                                                                                                 |
| (g) Configurazione                   | Ditta: FASANOTECNOGAS DI ANGELO FASANO Elaborazione:                                                  |
|                                      | Esito: vuoto +                                                                                        |
|                                      | ID Trasmissione 🕈 Codice impianto 🕈 Esito 🕈 Tipo 🕈 Rapporto chiuso 🕈 Chiuso da import 🅈 Descrizione 🅈 |
|                                      | Nessun dato da visualizzare                                                                           |

L'Ente prenderà in carico il file e lo processerà. Il risultato dell'importazione (se andata a buon fine o meno) verrà segnalato al termine.

In caso di anomalie riscontrate dall'Ente sarà necessario prendere visione delle segnalazioni ed effettuare le dovute correzioni sugli RCT in APe, dopo averli liberati e resi nuovamente esportabili, e provvedere ad un nuovo invio. Se l'Ente mette a disposizione la possibilità di rettifiche agli RCT caricati attraverso il loro portale si potrà optare per questa soluzione tenendo presente che gli RCT e i dati d'impianto in APe non saranno comunque toccati da queste operazioni e produrranno, se non aggiornati manualmente, le stesse segnalazioni di errore con i successivi RCT esportati per i medesimi impianti.

![](_page_24_Picture_0.jpeg)

# **REGIONE VENETO (C.I.R.C.E.)**

Una volta generato il file di esportazione nel formato previsto dalla Regione Veneto è necessario entrare nel portale dell'Ente ed inserire le proprie credenziali di accesso.

| S 583 041 610 × +                   |                                     |       |
|-------------------------------------|-------------------------------------|-------|
| C Login ×                           |                                     |       |
| ← → C 🖌 🔒 https://catasto-impianti- | termici.regione.veneto.it/login.php | ☆ 💽 🔳 |
|                                     |                                     |       |
|                                     |                                     |       |
|                                     | Catasto Impianti Termici            |       |
|                                     |                                     |       |
|                                     |                                     |       |
|                                     | Accedi con il tuo account           |       |
|                                     |                                     |       |
|                                     | 💄 þ-mail                            |       |
|                                     | Password                            |       |
|                                     |                                     |       |
|                                     | Accedi                              |       |
|                                     |                                     |       |
|                                     | Password dimenticata?               |       |
|                                     |                                     |       |
|                                     | Non possiedi un account? Registrati |       |
|                                     |                                     |       |
|                                     |                                     |       |

Il portale dovrebbe presentarsi verosimilmente come in figura. Selezionare < *Importa XML*>.

![](_page_24_Picture_6.jpeg)

![](_page_25_Picture_1.jpeg)

La videata successiva mette l'operatore difronte alla scelta di caricare dati relativi ad un libretto d'impianto (sezione sinistra riquadrata in verde) o caricare dati relativi agli RCT (sezione destra riquadrata in blu). Per il caricamento dei libretti d'impianto si rimanda al libretto d'impianto cloud di APe attraverso il quale è possibile generare i file di libretto per CIRCE.

| S83 041 610      ×      Libretto d'Impianto      ×                                                                                                    |                                                                                                    |
|----------------------------------------------------------------------------------------------------|----------------------------------------------------------------------------------------------------|
| ← → C ff App D etraining and                                                                                                    | ☆ ♥ ≡                                                                                                    |
| Since Interest and the second state of the second state of the sec | # · ·                                                                                                    |
| E Libretto         Attraverso questa funzionalità è possibile importare in maniera automatica i dati relativi al Libretto di Impianto.         La funzione richiede la selezione di un file XML, file che dovrà rispettare le specifiche individuate nel relativo XSD di riferimento:         • Download XSD                                                                                                    | E Rapporti di Controllo      Martine erio questa funzionalità è possibile importare in maniera automatica i dati     maniera automatica i dati     maniera automatica i dati     maniera automatica i dati     maniera automatica i dati     maniera     maniera automatica i dati     maniera     maniera automatica i dati     maniera     maniera     mani     maniera     maniera     maniera |
| Proced                                                                                                    | Proced                                                                                                    |

NOTA - Per CIRCE il caricamento degli RCT è <u>vincolato</u> alla preventiva creazione dell'impianto e relativo libretto. Prima di caricare i file degli RCT è quindi necessario provvedere a creare l'impianto in CIRCE il quale assegnerà CODICE CATASTO e CHIAVE. Queste informazioni devono poi essere inserite in APe nella scheda impianto ed essere riportate anche nel modulo TIPO1 che dovrà essere inviato (solo il codice catasto in questo caso).

Se l'impianto risulta già accatastato ma non si è comunque in possesso del codice catasto è necessario andare a recuperarlo in CIRCE e registrarlo in APe e nel modulo TIPO1.

| App 🗋 e-training s.r.l.               | anti-termici.reg | gione.veneto.it/impo | ortazione.rapporti.xn | nı.pn |
|---------------------------------------|------------------|----------------------|-----------------------|-------|
|                                       | luovo libretto   | ✿ Importa XML        | Q Gerca               |       |
| -                                     |                  |                      |                       |       |
| Funzione di Importazione              | Rapporti d       | i Controllo XML      |                       |       |
| Funzione di Importazione              | Rapporti d       | li Controllo XML     |                       |       |
| Eunzione di Importazione              | Rapporti d       | li Controllo XML     |                       |       |
| E Seleziona il file XML da importare: | Rapporti d       | elezionato           | Stoglia               |       |

dati.

Dopo aver selezionato *<Procedi>* nella sezione dedicata al caricamento degli RCT, la schermata successiva richiederà il percorso del file da importare. Indicare quindi il percorso del file RCT (in formato XML) prodotto e avviarne il caricamento.

Seguire le indicazioni successive prodotte dall'interfaccia utente di CIRCE in merito ad eventuali errori o anomalie o richieste di integrazione di

![](_page_26_Picture_1.jpeg)

# **REGIONE LOMBARDIA (C.U.R.I.T.)**

In caso di chiarimenti sulla procedura contattare il servizio assistenza tecnica.

# **REGIONE PIEMONTE (C.I.T.)**

In caso di chiarimenti sulla procedura contattare il servizio assistenza tecnica.

### REGIONE TOSCANA (Livorno)

In caso di chiarimenti sulla procedura contattare il servizio assistenza tecnica.

# REGIONE TOSCANA (Terni, Viterbo - SO.GE.MA.I.T.)

In caso di chiarimenti sulla procedura contattare il servizio assistenza tecnica.

# REGIONE LAZIO (Roma - ATIConTE)

In caso di chiarimenti sulla procedura contattare il servizio assistenza tecnica.

# REGIONE ABRUZZO (Chieti, Teramo - SO.GE.MA.I.T.)

In caso di chiarimenti sulla procedura contattare il servizio assistenza tecnica.

![](_page_27_Picture_1.jpeg)

# 8. PICCOLE IMPLEMENTAZIONI

Si tratta di piccole implementazioni apportate alle varie forms di gestione o utilità che non necessitano di una esposizione dettagliata.

**Aggiunto!** Nel planning, sulla lista chiamate libere da assegnare è stato aggiunto l'ordinamento per data/ora chiamata.

**Aggiunto!** Nell'utilità di ricerca articoli (dal menù *"Magazzino/Ricerche.../Ricerca articoli"*) è possibile ora filtrare gli articoli che sono stati MOVIMENTATI o NON MOVIMENTATI in un arco temporale.

**Aggiunto!** Nella gestione delle centrali termiche l'inserimento delle pompe di circolazione era limitato a 9. Ora è possibile inserire fino a 99 pompe di circolazione.

**Aggiunto!** Nella tabella pompe di circolazione viene ora gestita l'informazione "Giri variabili" (Si/No) ad integrazione delle informazioni richieste nella compilazione della sezione relativa del libretto d'impianto.

**Aggiunto!** Nella lista risultati di ricerca delle O.P. pianificate all'interno di un periodo l'informazione di "CATEGORIA" cliente è stata portata in primo piano accanto alla ragione sociale del cliente.

![](_page_28_Picture_1.jpeg)

# 9. ANOMALIE CORRETTE

Si tratta della correzione o modifica di alcune anomalie per le quali prevediamo siate già a conoscenza del loro funzionamento. Si riporta quindi solo l'anomalia corretta ;-).

**Corretto!** Su ricerche parametriche, la stampa dettaglio "Interventi durata e costi" riporta ora la durata totale corretta dell'intervento.

**Corretto!** La stampa "Storico pagamenti e incassi" riportava come dato in stampa anagrafiche sbagliate.

**Corretto!** La stampa del documento fiscale realizzata dalla lista fatture riportava erroneamente come codice cliente il codice del primo articolo in documento.

**Corretto!** Sistemata anomalia di ricerca articoli in intervento su ricerche parametriche.

**Corretto!** Sul planning, in corrispondenza di una giornata "bloccata" è ora possibile fare copia/incolla del testo motivo del blocco.

**Corretto**! Sistemata l'anomalia per cui, sul planning, sostando con il mouse in corrispondenza di una giornata "bloccata" veniva visualizzato il tooltips informativo con data sbagliata.

**Corretto!** Sistemato il refresh dell'informazione CAP durante lo scorrimento della lista nella tabella dei tecnici.